УДК 621.3

# РАСЧЕТ РЕЖИМОВ СЕТЕЙ 35-220 КВ В ПРОГРАММЕ RASTRWIN

### Касперович А.А.

Научный руководитель – старший преподаватель Мышковец Е.В.

Нельзя отрицать необходимость использования электронно-вычислительных машин для расчетов режимов сетей, так как расчет довольно объемен, что увеличивает вероятность субъективной ошибки, к тому же крайне важно максимально автоматизировать расчеты электрических сетей, потому что электрическая сеть – динамическая система и проведенный расчет для одного режима может быть не актуален через час. Сейчас существует огромное количество программного обеспечения для расчетов: Mustang, Electronic Workbench и многие другие. В данной работе я рассмотрю программный комплекс RastrWin 3 v1.80.0.1485.

Программный комплекс RastrWin предназначен для решения задач по расчету, анализу и оптимизации режимов электрических сетей и систем. RastrWin используется более чем в 260 организациях на территории России, Казахстана, Киргизии, Узбекистана, Беларуси, Молдовы, Монголии.

Основные особенности программного комплекса:

- Расчет установившихся режимов электрических сетей произвольного размера и сложности, любого напряжения (от 0.4 до 1150 кВ).
- Визуализация электрической сети с возможностью экспорта в AtoCAD.
- Расчет установившихся режимов с учетом отклонения частоты (без балансирующего узла).
- Моделирование отключения линии электропередач, в том числе одностороннего, и определение напряжения на открытом конце.
- Возможность экспорта и импорта данных из таблиц Microsoft Office Excel.

Программа имеет довольно простой в освоении интерфейс табличного процессора, где строка – элемент, а столбцы – его параметры (рис. 1).

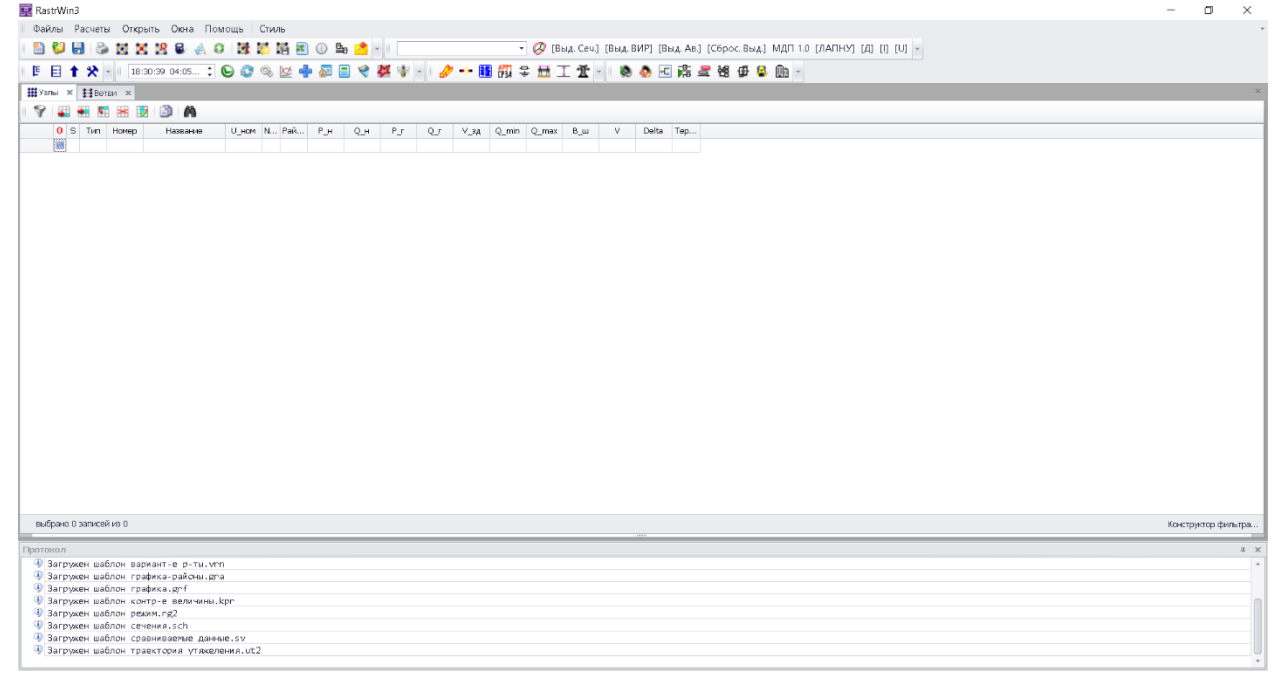

Рисунок 1.

Для примера расчета была взята замкнутая электрическая сеть с шунтирующим реактором в узле 3 и батареей синхронных компенсаторов в узле 4(рис 2).

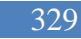

2)

3)

4)

5)

6)

7)

8)

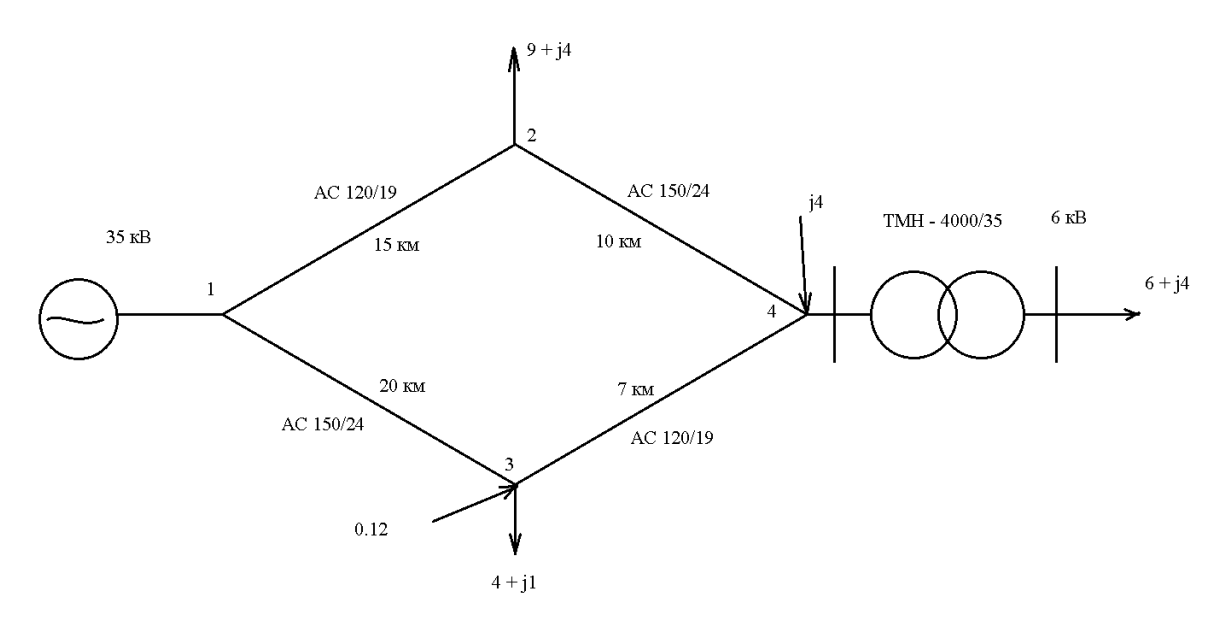

### Рисунок 2.

Для задания данной схемы в программный комплекс необходимо было рассчитать активное и индуктивное сопротивление линии, коэффициент трансформации, а также активные и реактивные проводимости реактора и батареи компенсатора:

$$R_{12} = r_{01} \times L_{12} = 0.249 \times 15 = 3.73 \text{ (OM)},$$
(1)

$$R_{34} = r_{01} \times L_{34} = 0.249 \times 7 = 1.74 \text{ (OM)},$$

$$R_{13} = r_{02} \times L_{13} = 0.198 \times 20 = 3.96 \text{ (OM)},$$

$$R_{24} = r_{02} \times L_{24} = 0.198 \times 10 = 1.98 \,(\text{Om}),$$

Где R – активное сопротивление линии, Ом;

*r*<sub>01</sub> – удельное активное сопротивление линии АС 120/19, Ом/км;

*r*<sub>02</sub> – удельное активное сопротивление линии AC 150/24, Ом/км;

 $L_i$  – длина линии, км;

$$X_{12} = x_{01} \times L_{12} = 0.414 \times 15 = 6.21$$
(OM),

$$X_{34} = x_{01} \times L_{34} = 0.414 \times 7 = 2.90$$
 (OM),

$$X_{13} = x_{02} \times L_{13} = 0.406 \times 20 = 8.12$$
 (OM),

$$X_{24} = x_{02} \times L_{24} = 0.406 \times 10 = 4.06 \text{ (OM)},$$

Где Х – индуктивное сопротивление линии, Ом;

 $x_{01}$  – удельное индуктивное сопротивление линии AC 120/19, Ом/км;

 $x_{02}$  – удельное индуктивное сопротивление линии AC 150/24, Ом/км;

$$k_{\rm T} = \frac{U_{\rm HH}}{U_{\rm RH}} = \frac{6.3}{36} = 0.189$$

Где  $k_{\rm T}$  – коэффициент трансформации;

 $U_{\rm HH}$  – напряжение на стороне низшей обмотки, кВ;

 $U_{\rm BH}$  – напряжение на стороне высшей обмотки, кВ.

Полученные данные были введены в таблицу «Ветви» RastrWin (Рисунок 3).

|   |   | 0 | S | Тип  | N_нач | N_кон | N | I | Название | R    | Х 🔺   | В | Кт/r  |
|---|---|---|---|------|-------|-------|---|---|----------|------|-------|---|-------|
|   | 1 |   |   | лэп  | 3     | 4     |   |   | -        | 1,74 | 2,90  |   |       |
|   | 2 |   |   | лэп  | 2     | 4     |   |   | -        | 1,98 | 4,06  |   |       |
|   | 3 |   |   | лэп  | 1     | 3     |   |   | -        | 3,96 | 6,21  |   |       |
|   | 4 |   |   | лэп  | 1     | 2     |   |   | -        | 3,73 | 8,12  |   |       |
|   | 5 |   |   | Тр-р | 4     | 5     |   |   | -        | 2,60 | 23,00 |   | 0,189 |
| ľ |   |   |   |      |       |       |   |   |          |      |       |   |       |

Рисунок 3.

Узлы в RastrWin задаются также в таблице, для задания узлов необходимы: *Uном* – номинальное напряжение линии, кВ;

Рн – мощность активной нагрузки, МВт;

*Qн* – мощность реактивной нагрузки, MBap;

$$B = -\frac{Q_6}{U_{HOM}^2} = -\frac{4}{35^2} = -3265(_{MK}C_{M});$$
(10)

Где  $Q_{\delta}$  – мощность батареи синхронного компенсатора, MBT;

U<sub>ном</sub> – номинальное напряжение батареи синхронного компенсатора, кВ;

$$G = -\frac{P}{U_{\text{HOM}}^2} = -\frac{0.112}{35^2} = 81(\text{MKCM});$$
11)

$$Y = -\frac{s}{u_{\text{HOM}}^2} = -\frac{20}{35^2} = 13500(\text{MKCM});$$
(12)

$$B = \sqrt{Y^2 - G^2} = \sqrt{13500^2 - 81^2} = 13500(\text{MKCM});$$
(13)

Где *G* – активная проводимость шунтирующего реактора, мкСм;

*Y* – полная проводимость шунтирующего реактора, мкСм;

В – реактивная проводимость шунтирующего реактора, мкСм;

*S* – полная мощность батареи шунтирующего реактора, MBap;

*Р* – активная мощность шунтирующего реактора, MBA;

*U*<sub>ном</sub> – номинальное напряжение батареи синхронного компенсатора, кВ.

Также необходимо было выставить типы узлов, а именно узел 1 – база, узлы 2,3,4,5 – нагрузка (рис 4).

| -I |   | 0 9 | і Тип | Номер | Название | U_ном | N | Рай | Р_н | Q_H | P_r | Q_r | ∨_зд | Q_min | Q_max | G_Ш  | В_ш      | V     |
|----|---|-----|-------|-------|----------|-------|---|-----|-----|-----|-----|-----|------|-------|-------|------|----------|-------|
|    | 1 |     | База  | 1     |          | 35    |   |     |     |     |     |     |      |       |       |      |          | 35,00 |
|    | 2 |     | Нагр  | 2     |          | 35    |   |     | 9,0 | 4,0 |     |     |      |       |       |      |          | 35,00 |
|    | 3 |     | Нагр  | 3     |          | 35    |   |     | 4,0 | 1,0 |     |     |      |       |       | 81,0 | 13 500,0 | 35,00 |
|    | 4 |     | Нагр  | 4     |          | 35    |   |     |     |     |     |     |      |       |       |      | -3 265,0 | 35,00 |
|    | 5 |     | Нагр  | 5     |          | 6     |   |     | 6,0 | 4,0 |     |     |      |       |       |      |          | 6,00  |
|    |   |     |       |       |          |       |   |     |     |     |     |     |      |       |       |      |          |       |
|    |   |     |       |       |          |       |   | -   |     |     |     |     |      |       |       |      |          |       |

Рисунок 4.

## После задания исходных данных выполним расчет. Результаты расчета (рис 5).

|   | 0 | ٩. | Тип  | Номер |      | Названи | e | U_ном | N   | Рай   | Р_н | Q    | н    | P_r  | Q_   | √_з   | A Q | min | Q_max | G_ш   | В_ш      | V     | Delta |
|---|---|----|------|-------|------|---------|---|-------|-----|-------|-----|------|------|------|------|-------|-----|-----|-------|-------|----------|-------|-------|
| 1 |   |    | База | 1     |      |         |   | 35    |     |       |     |      | 2    | 20,6 | 23,2 |       |     |     |       |       |          | 35,00 |       |
| 2 |   |    | Harp | 2     |      |         |   | 35    |     |       | 9,0 | 4,0  |      |      |      |       |     |     |       |       |          | 31,78 | -2,27 |
| 3 |   |    | Harp | 3     |      |         |   | 35    |     |       | 4,0 | 1,0  |      |      |      |       |     |     |       | 81,0  | 13 500,0 | 31,35 | -0,66 |
| 4 |   |    | Нагр | 4     |      |         |   | 35    |     |       |     |      |      |      |      |       |     |     |       |       | -3 265,0 | 31,19 | -1,85 |
| 5 |   |    | Нагр | 5     |      |         |   | 6     |     |       | 6,0 | 4,0  |      |      |      |       |     |     |       |       |          | 5,07  | -10,6 |
|   |   |    |      |       |      |         |   |       |     |       |     |      |      |      |      |       |     |     |       |       |          |       |       |
|   | 0 | S  | Т    | ип N  | _нач | N_кон   | N | I     | Has | вание |     | R    | X    |      | в    | Кт/r  | N_a | БД  | Р_нач | Q_Har | i Na     | I max | 1     |
| 1 |   |    | лэ   | п 3   |      | 4       |   | -     |     |       |     | 1,74 | 2,90 | 5    |      |       |     |     | -6    | 2     |          | 115   |       |
| 2 |   |    | лэ   | 7 2   |      | 4       |   | -     |     |       |     | 1,98 | 4,06 | 5    |      |       |     |     | 0     | -4    |          | 82    |       |
| 3 |   |    | лэ   | 1 ٦   |      | 3       |   | -     |     |       |     | 3,96 | 6,2: | 1    |      |       |     |     | -11   | -14   |          | 288   |       |
| 4 |   |    | лэг  | 1 ٦   |      | 2       |   | -     |     |       |     | 3,73 | 8,12 | 2    |      |       |     |     | -10   | -9    |          | 225   |       |
| 5 |   |    | Тр-  | р 4   |      | 5       |   | -     |     |       |     | 2,60 | 23,0 | 00   |      | 0,189 |     |     | -6    | -6    |          | 155   |       |
|   |   |    |      |       |      |         |   |       |     |       |     |      |      |      |      |       |     |     |       |       |          |       |       |

Рисунок 5.

Программа рассчитала активную и реактивную мощность в узле 1, также она рассчитала падение напряжения на линии. Задача по расчету потерь мощности и падению напряжения решена.

С помощью средств программного пакета была построена схема сети с нанесёнными на неё расчётными данными (рис 6).

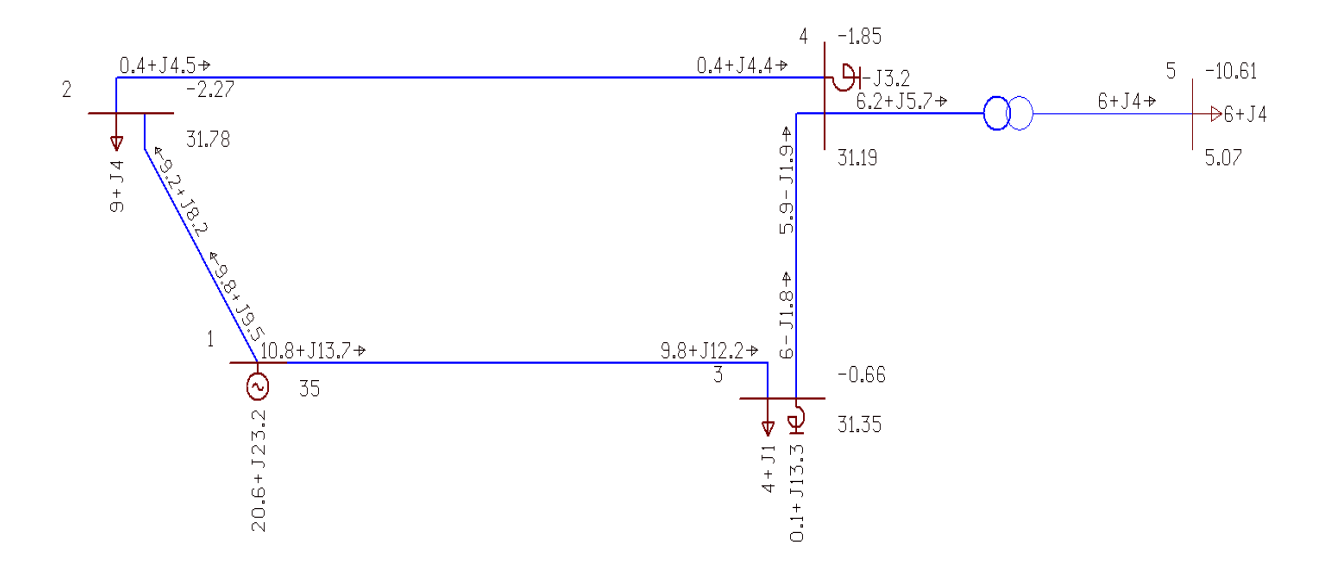

Рисунок 6.

Для отображения схемы необходимо указать на каком месте находится определенный узел через вкладку «Ввод». На схему нанесены потоки мощности, падения напряжений в узлах, так же мощности нагрузок и компенсирующих устройств.

Кроме продемонстрированного расчета, в этом пакете можно изменять точность отображения данных, районирование (упрощает построение схем с большим количеством элементов), утяжеление режима и так далее.

Программа RastrWin автоматизирует и ускоряет расчет режимов сети, имея при этом огромные возможности начиная от использования баз данных и заканчивая построением схем. Учитывая большое количество элементов в схемах и в целом больших схем этот процесс значительно облегчается. Более подробное описание всех возможностей программы перечислено в документации программы.

#### Литература

- 1. Официальный сайт http://www.rastrwin.ru/rastr/anno/index.php, аннотация.
- 2. Документация программы RastrWin.